## PROJECTE PILOT: Invitació al Programa de Càncer de còlon i recte amb sms

Aquesta nova plataforma s'ha creat per posar en prova un estudi pilot (més informació a https://icoprevencio.cat/uc/farmacies-colon/). Aquest consisteix en enviar un sms recordatori a les 4 setmanes d'haver enviat la carta d'invitació.

Conté un enllaç amb els codis de barres de l'NCCR i CIP de l'usuari com es pot veure a continuació:

NOM C. ICO us informa que amb aquest SMS podeu RECOLLIR la prova de prevencio de cancer colorectal a la FARMACIA http://www.ico-colon.net/id:000000

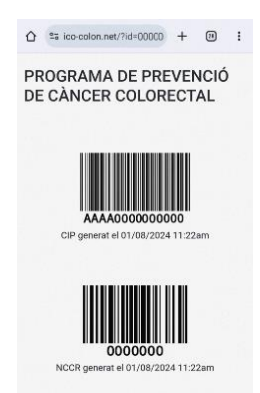

S'ha desenvolupat aquesta nova plataforma que no caducarà la sessió, podrà estar oberta en diferents ordinadors, podrà estar tot el dia disponible i, per tant, es podrà fer el registre amb l'usuari per poder registrar les dades de l'*sms*.

Per accedir-hi caldrà anar a:

Cofb.org>activitat de la farmàcia>Facturació i registre serveis concertats>PDPCCR sms

Demanarà usuari i contrasenya: cal posar les dades del web del COFB de cada farmacèutic/a.

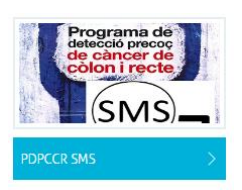

Apareixerà la pantalla següent i s'haurà de clicar a "Registrar dades sms":

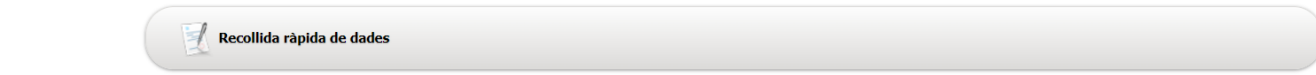

>> Recollida ràpida de dades >> Programa detecció precoç càncer de còlon i recte

|             | Tade Dade                 | S PROGRAMA DE | TECCIÓ PRECOÇ CÀNCER    | CÒLON I RECTE   |               |
|-------------|---------------------------|---------------|-------------------------|-----------------|---------------|
|             | Data activitat 🖢 CIP Usua | ri Codi NCCR  | Codi barres del kit ent | regat a l'usari | Tipus Accions |
|             | No hi ha dades per mostra | r.            |                         |                 |               |
|             |                           | No s          | ha trobat cap element.  |                 |               |
|             |                           |               | CERCAR DADES            |                 |               |
| IP Usuari : |                           | Codi NCCR :   |                         | Codi Kit :      | _             |
| P           | Cercar Registra           | ar dades SMS  | Registrar dad           | les carta       |               |
|             |                           |               | -                       |                 |               |

A continuació, s'haurà d'omplir les dades habituals: NCCR, CIP i codi de barres del kit (deixar enganxades les dues etiquetes del codi kit) i desar:

|                  |                     | DADES F         | PROGRAMA DE | TECCIÓ PF    | RECOÇ CÀNCER CÒ        | LON I RECTE  |         |                      |
|------------------|---------------------|-----------------|-------------|--------------|------------------------|--------------|---------|----------------------|
|                  | Data activitat      | t 🕈 CIP Usuari  | Codi NCCR   | Codi bar     | rres del kit entreg    | at a l'usari | Tipus   | Accions              |
|                  | No hi ha dade       | es per mostrar. |             |              |                        |              |         |                      |
|                  |                     |                 | No s        | ha trobat ca | p element.             |              |         |                      |
|                  | <b>10</b>           | PROGRAMA DET    | ECCIÓ PRECO | Ç CÀNCER     | CÒLON I RECTE. RI      | ECOLLIDA DE  | EDADES  |                      |
| 🔓 Data de l'acti | vitat (dd/mm/aaaa): | 10/10/2024      | 👙 Codi I    | NCCR:        |                        | II           | ndica c | Tipus:<br>Jue s'està |
| 🔑 CIP Usuari:    |                     |                 |             | odi de barr  | res del kit entregat a | l'usuari:    | egistra | int <i>sms</i>       |
|                  | Desar               | Tancar          |             |              |                        |              |         |                      |

Un cop desat també recorda que s'ha registrat un sms o una carta:

| DADES PROGRAMA DETECCIÓ PRECOÇ CÀNCER CÒLON I RECTE |                |                          |                                           |       |          |  |  |  |  |  |  |
|-----------------------------------------------------|----------------|--------------------------|-------------------------------------------|-------|----------|--|--|--|--|--|--|
| Data<br>activitat                                   | 🕈 CIP Usuari   | Codi NCCR                | Codi barres del kit<br>entregat a l'usari | Tipus | Accions  |  |  |  |  |  |  |
| 10/10/24                                            | CECA1234567890 | 123456                   | KJH5BN                                    | SMS   | <b>E</b> |  |  |  |  |  |  |
| 10/10/24                                            | CACE1234567890 | 654321                   | KJH4BN                                    | CARTA | 2        |  |  |  |  |  |  |
|                                                     |                | 2 element(s) trobats, mo | strant tots els element(s).               |       |          |  |  |  |  |  |  |

|              |        | CEF                 | RCAR DADES |             |  |
|--------------|--------|---------------------|------------|-------------|--|
| CIP Usuari : |        | Codi NCCR :         |            | Codi Kit :  |  |
| ( 19 C       | Cercar | Registrar dades SMS | Registrar  | dades carta |  |

Una vegada registrades totes les cartes i/o *sms* s'haurà d'accedir a l'aplicació habitual per registrar les mostres (si n'hi ha), fer el tancament de la bossa i lliurament al majorista. Per fer-ho, cal clicar a la imatge del programa:

|          |                   | DADE           | S PROGRAMA DETECCIÓ                                   | PRECOÇ CÀNCER CÒLO                                   | NIRECTE   |                                                                    |
|----------|-------------------|----------------|-------------------------------------------------------|------------------------------------------------------|-----------|--------------------------------------------------------------------|
|          | Data<br>activitat | CIP Usuari     | Codi NCCR                                             | Codi barres del kit<br>entregat a l'usari            | Tipus     | Accions                                                            |
|          | 10/10/24          | CECA1234567890 | 123456                                                | KJH5BN                                               | SMS       | 6                                                                  |
|          | 10/10/24          | CACE1234567890 | 654321                                                | KJH4BN                                               | CARTA     | 2                                                                  |
|          |                   |                | 2 element(s) trobats, mo                              | strant tots els element(s).                          |           |                                                                    |
| P Usuari | :                 |                | Codi NCCR :                                           | c                                                    | odi Kit : |                                                                    |
| (        | 🔥 Cercar          |                | ar dades SMS                                          | Registrar dades car                                  | ta        |                                                                    |
|          |                   |                | Clicar per accer<br>i registrar les<br>tancament de l | dir al web habitual<br>mostres i fer el<br>la bossa. |           | FarmAcia col<br>Proce,<br>Proce,<br>Praceou<br>Colon<br>Iteratione |

Una vegada es clica a la casella anterior, es redirigeix a l'aplicació habitual de registre. Per poder accedir-hi, és necessari el certificat digital. Aquí ens indicarà si tenim dades de l'aplicació on es registren *sms* pendents d'incorporar.

Es clica en aquesta casella de color groc que avisa: "Atenció! Hi ha dades temporals pendents d'incorporar":

| 📝 Recollida de dades 🦻                              | Dades progr       | rama detecció | precoç cànc     | er còlon i recte            | 9                 |                                               | Atenció ! Hi ha dades te | emporals p | endents d'ir  | ncorporar |
|-----------------------------------------------------|-------------------|---------------|-----------------|-----------------------------|-------------------|-----------------------------------------------|--------------------------|------------|---------------|-----------|
| Programa detecció precoç<br>càncer de còlon i recte | Data<br>activitat | CIP<br>Usuari | Codi<br>NCCR    | Codi barres<br>entregat a l | del kit<br>ʻusari | Codi barres del kit entregat a<br>la farmàcia | Data tancament<br>bossa  | Tipus      | Num.<br>bossa | Accions   |
| Gestió recollida de dades<br>temporals PDPCCR       | No hi ha dades pe | er mostrar.   |                 |                             |                   |                                               |                          |            |               |           |
| Test ràpid detecció del VIH a<br>les farmàcies      | No sha trobat ca  | p element.    |                 |                             |                   |                                               |                          |            |               |           |
| Dades PIX a les farmàcies                           | Cercar dades      |               |                 |                             |                   |                                               |                          |            |               |           |
| PDPCCU - Control estocs<br>automostres              | Mes Any factura ( | (MMAAAA):     | 102             | .024                        | CIP Usuari :      |                                               | Num. bossa :             |            |               |           |
| PDPCCU - Incidencies                                | Codi NCCR :       |               |                 | (                           | Codi Kit :        |                                               |                          |            |               |           |
| Lliurament mensual de<br>receptes                   | 🙁 Cercar          | 🏹 Ent         | trega del kit : | a l'usuari                  | Recol             | lida de mostra a la farmàcia                  |                          |            |               |           |

Un cop es clica la casella en groc, apareix la pantalla següent i caldrà marcar tots els elements per incorporar a l'aplicació habitual de registre:

| 📝 Recollida de dades >                              | 2  | 📝 Gestió rec          | collida de dades tempo   | orals PDPCCR    |                                              |       |
|-----------------------------------------------------|----|-----------------------|--------------------------|-----------------|----------------------------------------------|-------|
| Programa detecció precoç<br>càncer de còlon i recte |    | 🔒 Incorporar          | les dades temporals al   | programa PDPCCR |                                              |       |
| Gestió recollida de dades<br>temporals PDPCCR       | 1  | Data<br>activitat     | CIP Usuari               | Codi NCCR       | Codi barres del<br>kit entregat a<br>l'usari | Tipus |
| Test ràpid detecció del VIH a                       | 2  | 10/10/24              | CECA1234567890           | 123456          | KJH5BN                                       | SMS   |
| les farmàcies<br>Dades PIX a les farmàcies          |    | 10/10/24              | CACE1234567890           | 654321          | KJH4BN                                       | CARTA |
| PDPCCU - Control estocs<br>automostres              | 2  | element(s) tro        | obats, mostrant tots els | s element(s).   |                                              |       |
| PDPCCU - Incidències                                | С  | ercar dades           |                          |                 |                                              |       |
| Lliurament mensual de<br>receptes                   | CI | <sup>D</sup> Usuari : |                          | Codi NC         | CR :                                         |       |
|                                                     | ľ  | 🖞 Cercar              |                          |                 |                                              |       |

## Es clica a "incorporar les dades temporals":

| 🕎 Gestió recollida                                         | de dades temporals PDPCCR                                                |
|------------------------------------------------------------|--------------------------------------------------------------------------|
|                                                            | des temporals al programa PDPCCR                                         |
| Data<br>activitat CIP                                      | Num. registres a incorporar: 2 cions                                     |
| <ul> <li>✓ 10/10/24 CEC</li> <li>✓ 10/10/24 CAC</li> </ul> | Incorporar les dades temporals al programa PDPCCR                        |
| 2 element(s) trobats,                                      |                                                                          |
| Cercar dades                                               |                                                                          |
| CIP Usuari :                                               | Codi NCCR : Codi Kit :                                                   |
| P<br>LC<br>LS,                                             | Dades gravades correctament<br>S'han incorporat correctament 2 registres |

Un cop s'han incorporat les dades, ja es pot accedir a l'apartat de "Programa de detecció precoç de càncer de còlon i recte" per registrar les mostres que hi ha a la farmàcia:

| 📝 Recollida de dades >                                         | 🕎 Gestió recollida de da                                  | des temporals PDP | CCR                                     |                                |                                                |
|----------------------------------------------------------------|-----------------------------------------------------------|-------------------|-----------------------------------------|--------------------------------|------------------------------------------------|
| Programa detecció precoç<br>càncer de còlon i recte            | Data activitat                                            | CIP Usuari        | Codi NCCR                               | Codi barres del kit en         | tregat a l'usari                               |
| Gestió recollida de dades<br>temporals PDPCCR                  | No hi ha dades per mostrar.<br>No sha trobat cap element. |                   |                                         |                                |                                                |
| Test ràpid detecció del VIH a<br>les farmàcies                 | Cercar dades                                              |                   |                                         |                                |                                                |
| Dades PIX a les farmàcies                                      | CIP Usuari :                                              |                   | Codi NCCR :                             |                                | Codi Kit :                                     |
| PDPCCU - Control estocs<br>automostres<br>PDPCCU - Incidències | 😢 Cercar                                                  |                   |                                         |                                |                                                |
| Lliurament mensual de<br>receptes                              |                                                           | Collegi de Farmad | è <b>utics de Barcelona</b>   C. Girona | n° 64-66   08009 Barcelona   1 | Tel. (34) <b>932 44 07 10</b>   Copyright 2024 |

Quan es clica a "Programa de detecció precoç de càncer de còlon i recte" ja surten incorporades les cartes i/o *sms* que s'han registrat a l'altra plataforma i s'indica si són cartes o *sms*. Ara ja es pot clicar a "Recollida de mostra a la farmàcia" per registrar les mostres que els usuaris i usuàries han retornat:

| rograma deteccio precoç<br>àncer de còlon i recte |     | Data<br>activitat | CIP Usuari              | Codi NCCR     | Co<br>kit<br>ťu | odi barres del<br>t entregat a<br>Isari                            | Codi barres del<br>kit entregat a la<br>farmàcia | Data<br>tancament<br>bossa | Tipus        | Num.<br>bossa | Accion |
|---------------------------------------------------|-----|-------------------|-------------------------|---------------|-----------------|--------------------------------------------------------------------|--------------------------------------------------|----------------------------|--------------|---------------|--------|
| estió recollida de dades<br>emporals PDPCCR       |     | 10/10/24          | CECA1234567890          | 12            | 3456            | KJH5BN                                                             |                                                  |                            | SMS          | SMS           |        |
| est ràpid detecció del VIH a<br>25 farmàcies      |     | 10/10/24          | CACE1234567890          | 65            | 4321            | KJH4BN                                                             |                                                  |                            | CARTA        | 0             |        |
| ades PIX a les farmàcies                          | 2 ( | element(s) tr     | obats, mostrant tots el | s element(s). |                 |                                                                    |                                                  |                            |              |               |        |
| DPCCU - Control estocs<br>utomostres              | Ce  | ercar dades       |                         |               |                 |                                                                    |                                                  |                            |              |               |        |
| DPCCU - Incidències                               | Me  | s Any factura     | (MMAAAA):               | 102024        | CIP U           | suari :                                                            |                                                  | N                          | lum. bossa : |               |        |
| iurament mensual de<br>ceptes                     | Coc | di NCCR :         |                         |               | Codi I          | <it :<="" td=""><td></td><td></td><td></td><td></td><td></td></it> |                                                  |                            |              |               |        |

Es registren les mostres que hi hagi a la farmàcia:

| ncer de còlon i recte                |      | Data<br>activitat | CIP Usuari               | Codi NCCR               | Codi barres del<br>kit entregat a<br>l'usari | Codi barres del<br>kit entregat a la<br>farmàcia | Data<br>tancament<br>bossa | Tipus | Num.<br>bossa | Accions |
|--------------------------------------|------|-------------------|--------------------------|-------------------------|----------------------------------------------|--------------------------------------------------|----------------------------|-------|---------------|---------|
| o recollida de dades<br>orals PDPCCR |      | 10/10/24          | CECA1234567890           | 123456                  | KJH5BN                                       |                                                  |                            | SMS   | SMS           |         |
| detecció del VIH a<br>;ies           |      | 10/10/24          | CACE1234567890           | 654321                  | KJH4BN                                       |                                                  |                            | CARTA | 0             | 0       |
| a les farmàcies                      | 2    | element(s) tr     | obats, mostrant tots el  | s element(s).           |                                              |                                                  |                            |       |               |         |
| - Control estocs<br>res              |      | 5 Programa        | detecció precoç cànce    | · còlon i recte. Recoll | lida de dades                                |                                                  |                            |       |               |         |
| ncidències                           | Mes  | Any factura       | (MMAAAA):*               | 102024                  | Nom del ma                                   | ajorista:*                                       | Fedefarma                  |       | ~             |         |
| nensual de                           | Data | a de l'activitat  | t (dd/mm/aaaa): *        | 10/10/2024              |                                              |                                                  |                            |       |               |         |
|                                      | Cod  | de barres de      | el kit amb la mostra ent | regat a la farmàcia:*   | KJH5BN                                       |                                                  |                            |       |               |         |

Un cop registrades totes les mostres, ja es pot fer el tancament de la bossa:

| 📝 Recollida de dades >                                                         |     | Dades prog        | grama detecció precoç   | càncer còlon i recte |                                              |                                                  |                            |       |               |         |
|--------------------------------------------------------------------------------|-----|-------------------|-------------------------|----------------------|----------------------------------------------|--------------------------------------------------|----------------------------|-------|---------------|---------|
| Programa detecció precoç<br>càncer de còlon i recte                            | 2   | 🚺 Fer el tan      | cament de les bosses    |                      |                                              |                                                  |                            |       |               |         |
| Gestió recollida de dades<br>temporals PDPCCR<br>Test ràpid detecció del VIH a | 1   | Data<br>activitat | CIP Usuari              | Codi NCCR            | Codi barres del<br>kit entregat a<br>l'usari | Codi barres del<br>kit entregat a la<br>farmàcia | Data<br>tancament<br>bossa | Tipus | Num.<br>bossa | Accions |
| les farmàcies<br>Dades PIX a les farmàcies                                     |     | 10/10/24          | CECA1234567890          | 123456               | KJH5BN                                       |                                                  |                            | SMS   | SMS           |         |
| PDPCCU - Control estocs                                                        |     | 10/10/24          | CACE1234567890          | 654321               | KJH4BN                                       |                                                  |                            | CARTA | 0             |         |
| automostres                                                                    |     | 10/10/24          | CECA1234567890          | 123456               |                                              | KJH5BN                                           |                            |       | 0             | e       |
| l liurament mensual de                                                         | З е | element(s) tr     | obats, mostrant tots el | s element(s).        |                                              |                                                  |                            |       |               |         |
| receptes                                                                       | Ce  | rcar dades        |                         |                      |                                              |                                                  |                            |       |               |         |
|                                                                                |     |                   |                         |                      |                                              |                                                  |                            |       |               |         |

A la següent pantalla només s'indicarà les cartes físiques i les mostres que hi haurà dins la bossa. Com els *sms* no són dins la bossa físicament, no quedarà reflectit:

| Fer el tancament de les bosses |                   |      |                                 |                       |       |               |
|--------------------------------|-------------------|------|---------------------------------|-----------------------|-------|---------------|
|                                | Data<br>activitat | CIP  | Codi barres del Codi barres del | Data<br>Oament<br>ssa | Tipus | Num.<br>bossa |
|                                | 10/10/24          | CEC. | Codi de la bossa:               |                       | SMS   | SMS           |
|                                | 10/10/24          | CAC  |                                 |                       | CARTA | 0             |
|                                | 10/10/24          | CEC. | Fer el tancament de les bosses  |                       |       | 0             |
| 3 element(s) trobats,          |                   |      |                                 |                       |       |               |
| Ce                             | rcar dades        |      |                                 |                       |       |               |

Una vegada tancada la bossa, només faltarà fer el **lliurament de bosses al majorista** com és fa habitualment.